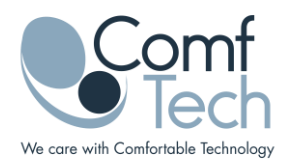

## Istruzioni per il download e installazione dell'app ComfTech "Howdy" su dispositivo iOs.

Per una corretta installazione è necessario:

1) Avere un iPhone con iOs v10.3 o superiore.

2) Condividere a ComfTech I'ID Apple (visualizzabile in 'Impostazioni' dello smartphone).

## 3) Essere inseriti tra i "beta-tester" di ComfTech:

dopo aver trasmesso l'ID Apple a ComfTech riceverà una mail da Apple in cui è stata comunicata la partecipazione al programma di test (**mail a cui rispondere positivamente**). A seguito di ciò, verrà inserito tra i tester.

4) Essere abilitati al test dell'app Howdy:

una volta completato il punto 2), le daremo l'accesso all'utilizzo dell'app Howdy: riceverà una successiva mail indicante la disponibilità dell'applicativo.

5) Installare l'applicazione gratuita TestFlight di Apple (qui la

descrizione: https://apps.apple.com/it/app/testflight/id899247664). Attraverso TestFlight le verrà notificata la possibilità di installare l'app Howdy nella versione attuale e nei successivi aggiornamenti.

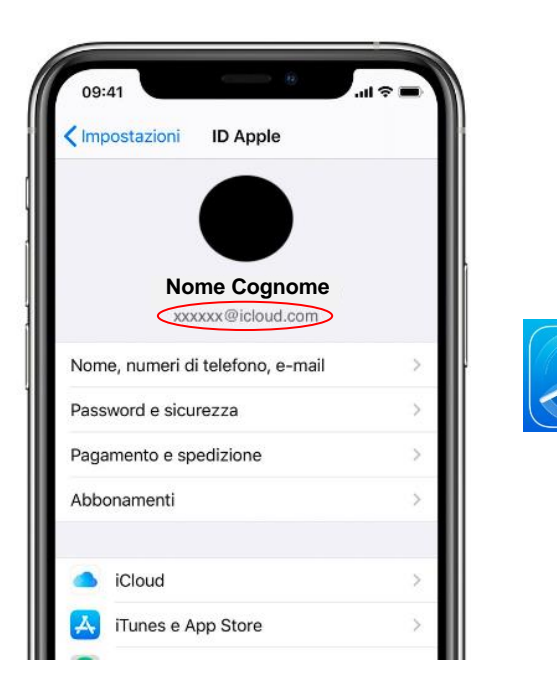

ComfTech s.r.l. - Società Benefit Sede Legale: Piazza Castello 9 - 20900 Monza Sede Operativa Piazza Castello 15 - 20900 Monza Tel. +39 039 9008300 P.IVA e C.F. IT 07181430963 Capitale sociale € 96011,09 i.v.

Website: www.comftech.com PEC: comftechsrl@legalmail.it REA: MB1873874 Iban: IT78 I 05696 20401 000011218X22 Reg. Imprese MB 07181430963